冗余组 IRF 张泷文 2015-10-30 发表

·在两台S105交换机之间建立堆叠。

- ·在两台FW板卡之间建立堆叠,FW1的堆叠口为:G1/0/2,FW2的堆叠口为:G2/0/2。
- ·为了防止万一IRF链路故障导致IRF分裂,网络中存在两个配置冲突的IRF,因此启用MA
- D检测功能。将FW1的G1/0/1和FW2的G2/0/1连接用作BFD MAD检测。
- · 创建冗余口Reth2和Reth3分别对应于两条link。
- · 创建冗余组1, 包含冗余成员: Reth1、Reth2、Reth3等。

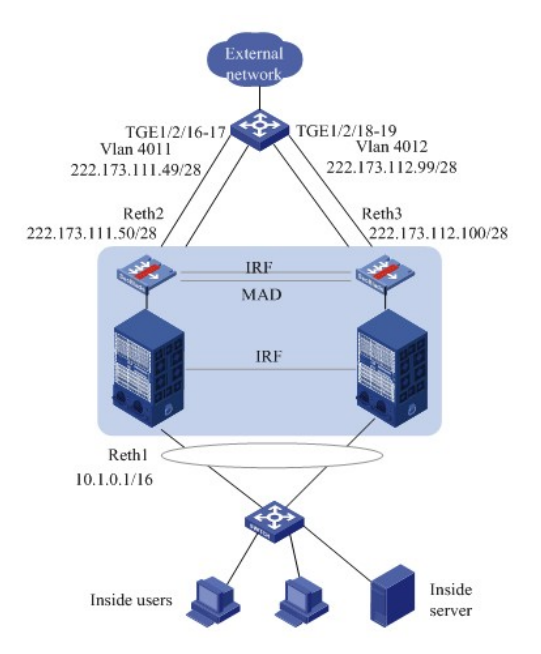

### 运营商交换机的配置

· 配置接FW上LB Link1对应的下一跳:把Ten1/2/16、Ten1/2/18允许vlan 4011, 用vlan interface 作为网关

[H3Cvlan4011

[H3C]interface Vlan-interface4011

[H3C-Vlan-interface4011]ip address 222.173.111.49 255.255.255.252 [H3C-Vlan-interface4011]quit

## #

[H3C]interface Ten-GigabitEthernet 1/2/16

[H3C-Ten-GigabitEthernet1/2/16]port link-type trunk

[H3C-Ten-GigabitEthernet1/2/16]port trunk permit vlan 4011

[H3C]interface Ten-GigabitEthernet 1/2/18

[H3C-Ten-GigabitEthernet1/2/18]port link-type trunk

[H3C-Ten-GigabitEthernet1/2/18]port trunk permit vlan 4011

配置接FW上LB Link2对应的下一跳:把Ten1/2/17、Ten1/2/19允许vlan 4012,

用vlan interface 作为网关

# [H3C]vlan4012

[H3C]interface Vlan-interface 4012

[H3C-Vlan-interface4012]ip address 222.173.112.99 255.255.258.248

[H3C-Vlan-interface4012]quit

## #

[H3C]interface Ten-GigabitEthernet 1/2/17

[H3C-Ten-GigabitEthernet1/2/17]port link-type trunk

[H3C-Ten-GigabitEthernet1/2/17]port trunk permit vlan 4012

[H3C]interface Ten-GigabitEthernet 1/2/19

[H3C-Ten-GigabitEthernet1/2/19]port link-type trunk [H3C-Ten-GigabitEthernet1/2/19]port trunk permit vlan 4012

# 1.5.2 S105交换机的配置步骤

(1) IRF的配置:

S105交换机 1的配置:

#配置成员号和优先级。

[H3C] irf member 1 priority 32

#配置Chassis 1, 配置IRF端口1/1, 并将它与物理端口Ten-GigabitEthernet1/7/0/1绑定, 并保存

配置,激活IRF端口下的配置。

[H3C]interface Ten-GigabitEthernet 1/7/0/1

[H3C-Ten-GigabitEthernet1/7/0/1]shutdown

[H3C-Ten-GigabitEthernet1/7/0/1] quit

[H3C] irf-port 1/1

[H3C-irf-port1/1]port group interface Ten-GigabitEthernet 1/7/0/1

[H3C-irf-port1/1] quit

[H3C] interface Ten-GigabitEthernet 1/7/0/1

[H3C-Ten-GigabitEthernet1/7/0/1] undo shutdown

[H3C-Ten-GigabitEthernet1/7/0/1] quit

[H3C]save

[H3C]irf-port-configuration active

S105交换机2的配置:

#配置成员号和优先级。

[H3C]irf member 2 priority 1

#配置Chassis 2,将S105交换机2的成员编号配置为2,并重启设备使新编号生效。

[H3C]irf member 1 renumber 2

Warning: Renumbering the member ID may result in configuration change or loss. Continue? [Y

/N]:y

[H3C]quit

< H3C > reboot

#S105交换机2重新起来后,登录设备,配置IRF端口2/2,并将它与物理端口Ten-GigabitEthernet2/7/0/3绑定,并保存配置,激活IRF端口下的配置。

[H3C]interface Ten-GigabitEthernet 2/7/0/3

[H3C-Ten-GigabitEthernet2/7/0/3]shutdown

[H3C-Ten- GigabitEthernet2/7/0/3]quit

[H3C]irf-port 2/2

[H3C-irf-port2/2] port group interface Ten-GigabitEthernet 2/7/0/3

[H3C-irf-port2/2] quit

[H3C]interface Ten-GigabitEthernet 2/7/0/3

[H3C-Ten-GigabitEthernet2/7/0/3]undo shutdown

[H3C-Ten-GigabitEthernet2/7/0/3]quit

[H3C]save

[H3C]irf-port-configuration active

(2) 接口配置:

#Chassi1连接运营商交换机Ten1/2/16的接口Ten1/6/0/34 [H3C]interface Ten-GigabitEthernet 1/6/0/34 [H3C-Ten-GigabitEthernet1/6/0/34] port link-type trunk [H3C-Ten-GigabitEthernet1/6/0/34]port trunk permit vlan 4011 [H3C-Ten-GigabitEthernet1/6/0/34]quit #Chassi1连接运营商交换机Ten1/2/17的接口Ten1/6/0/35 [H3C]interface Ten-GigabitEthernet 1/6/0/35]port link-type trunk [H3C-Ten-GigabitEthernet1/6/0/35]port trunk permit vlan 4012 [H3C-Ten-GigabitEthernet1/6/0/35]port trunk permit vlan 4012 [H3C-Ten-GigabitEthernet1/6/0/35]quit #Chassi2连接运营商交换机Ten1/2/18的接口Ten2/6/0/34 [H3C]interface Ten-GigabitEthernet 2/6/0/34

[H3C-Ten-GigabitEthernet2/6/0/34]port link-type trunk [H3C-Ten-GigabitEthernet2/6/0/34]port trunk permit vlan 4011 [H3C-Ten-GigabitEthernet2/6/0/34]quit #Chassi2连接运营商交换机Ten1/2/19的接口Ten2/6/0/35 [H3C]interface Ten-GigabitEthernet 2/6/0/35 [H3C-Ten-GigabitEthernet2/6/0/35]port link-type trunk [H3C-Ten-GigabitEthernet2/6/0/35]port trunk permit vlan 4012 [H3C-Ten-GigabitEthernet2/6/0/35]quit #S105交换机连接到内部用户的接口允许vlan 4010的报文。接口配置略。 #Chassi1连接SecBlade III FW1的内联口组成聚合口BAG1, vlan 4010为连接内部用户的vlan。 # [H3C]interface Bridge-Aggregation1 [H3C-Bridge-Aggregation1]quit [H3C]interface Ten-GigabitEthernet 1/1/0/1 [H3C-Ten-GigabitEthernet1/1/0/1]port link-mode bridge [H3C-Ten-GigabitEthernet1/1/0/1] port link-aggregation group 1 [H3C-Ten-GigabitEthernet1/1/0/1]quit 依此再将Ten1/1/0/2, Ten1/1/0/3, Ten1/1/0/4都加入聚合组1。 [H3C]interface Bridge-Aggregation1 [H3C-Bridge-Aggregation1]port link-type trunk [H3C-Bridge-Aggregation1]undo port trunk permit vlan 1 [H3C-Bridge-Aggregation1]port trunk permit vlan 4010 to 4012 #Chassi2连接SecBlade III FW2的内联口组成聚合口BAG2 [H3C]interface Bridge-Aggregation2 [H3C-Bridge-Aggregation2]quit [H3C]interface Ten-GigabitEthernet 2/2/0/1 [H3C-Ten-GigabitEthernet2/2/0/1]port link-mode bridge [H3C-Ten-GigabitEthernet2/2/0/1] port link-aggregation group 2 [H3C-Ten-GigabitEthernet2/2/0/1]quit 依此再将Ten2/2/0/2, Ten2/2/0/3, Ten2/2/0/4都加入聚合组2。 [H3C]interface Bridge-Aggregation2 [H3C-Bridge-Aggregation2]port link-type trunk [H3C-Bridge-Aggregation2]undo port trunk permit vlan 1 [H3C-Bridge-Aggregation2]port trunk permit vlan 4010 to 4012 1.5.3 SecBlade III FW的IRF和MAD检测配置步骤 (1) SecBlade III FW1的IRF配置步骤 #配置成员号和优先级。 [H3C] irf member 1 priority 32 #配置FW1, 配置IRF端口1/2, 并将它与物理端口GigabitEthernet1/0/2绑定, 并保存配置, 激活I RF端口下的配置。 [H3C] interface GigabitEthernet1/0/2 [H3C- GigabitEthernet1/0/2] shutdown [H3C- GigabitEthernet1/0/2] quit [H3C] irf-port 1/2 [H3C-irf-port1/2] port group interface GigabitEthernet1/0/2 [H3C-irf-port1/2] quit [H3C] interface GigabitEthernet1/0/2 [H3C-GigabitEthernet1/0/2] undo shutdown [H3C-GigabitEthernet1/0/2] quit [H3C]save

[H3C]irf-port-configuration active

(2) SecBlade III FW2的IRF配置步骤

#配置成员号和优先级。

[H3C]irf member 2 priority 1

#配置FW2,将FW2的成员编号配置为2,并重启设备使新编号生效。

[H3C]irf member 1 renumber 2

Warning: Renumbering the member ID may result in configuration change or loss. Continue? [Y

/N]:y [H3C]quit < H3C > reboot #FW2重新起来后,登录设备,配置IRF端口2/1,并将它与物理端口GigabitEthernet2/0/2绑定, 并保存配置,激活IRF端口下的配置。 [H3C]interface GigabitEthernet2/0/2 [H3C-GigabitEthernet2/0/2]shutdown [H3C-GigabitEthernet2/0/2]quit [H3C]irf-port 2/1 [H3C-irf-port2/1] port group interface GigabitEthernet2/0/2 [H3C-irf-port2/1] quit [H3C]interface GigabitEthernet2/0/2 [H3C-GigabitEthernet2/0/2]undo shutdown [H3C-GigabitEthernet2/0/2]quit [H3C]save [H3C]irf-port-configuration active #FW1和FW2间将会进行主设备竞选,竞选失败的一方将重启,重启完成后,IRF形成。 (3) 配置BFD MAD检测 # 创建VLAN 3, 并将FW1 (成员编号为1) 上的端口1/0/1和FW2 (成员编号为2) 上的端口2/0/1 加入VLAN中。 system-view [H3C] vlan 3 [H3C-vlan3] quit [H3C]interface GigabitEthernet 1/0/1 [H3C-GigabitEthernet1/0/1]port link-mode bridge [H3C-GigabitEthernet1/0/1]port access vlan 3 [H3C-GigabitEthernet1/0/1]quit [H3C]interface GigabitEthernet 2/0/1 [H3C-GigabitEthernet2/0/1]port link-mode bridge [H3C-GigabitEthernet2/0/1]port access vlan 3 [H3C-GigabitEthernet2/0/1]quit #创建VLAN接口3,并配置MAD IP地址。 [H3C] interface vlan-interface 3 [H3C-Vlan-interface3] mad bfd enable [H3C-Vlan-interface3] mad ip address 192.168.2.1 24 member 1 [H3C-Vlan-interface3] mad ip address 192.168.2.2 24 member 2 [H3C-Vlan-interface3] quit # 因为BFD MAD和生成树功能互斥,所以在GigabitEthernet1/0/1和GigabitEthernet2/0/1上关闭 生成树协议。 [H3C] interface gigabitethernet 1/0/1 [H3C-gigabitethernet-1/0/1] undo stp enable [H3C-gigabitethernet-1/0/1] quit [H3C] interface gigabitethernet 2/0/1 [H3C-gigabitethernet-2/0/1] undo stp enable #将接口vlan-interface 3加入安全域trust (步骤略),并配置源域为local,目的为trust的域间策 略。 创建对象组 [H3C]object-group ip address mad [H3C-obj-grp-ip-mad] 0 network subnet 192.168.2.0 255.255.255.0 [H3C-obj-grp-ip-mad] quit 创建域间策略对象 [H3C]object-policy ip local-trust [H3C-object-policy-ip-local-trust]rule 1 pass source-ip mad destination-ip mad [H3C-object-policy-ip-local-trust]quit

创建域间策略,并引用域间策略对象 [H3C]zone-pair security source local destination trust [H3C-zone-pair-security-Local-Trust]object-policy apply ip local-trust

[H3C-zone-pair-security-Local-Trust]quit

## 1.5.4 SecBlade III FW的接口及LB的配置步骤

(1) 创建ACL, 允许内网10.1.0.0/16网段地址

[H3C] acl advanced 3500

[H3C-acl-ipv4-adv-3500] rule 0 permit ip source 10.1.0.0 0.0.255.255

[H3C-acl-ipv4-adv-3500]quit

(2) 创建聚合口RAG1和RAG2,将Slot 1和Slot 2的4个内联口分别加入聚合口RAG1和RA G2

[H3C]interface Route-Aggregation 1

[H3C-Route-Aggregation1]quit

[H3C]interface Ten-GigabitEthernet 1/0/1

[H3C-Ten-GigabitEthernet1/0/1]port link-aggregation group 1

[H3C-Ten-GigabitEthernet1/0/1]quit

依次将Ten1/0/2, Ten1/0/3, Ten1/0/4都加入聚合组RAG1

#

[H3C]interface Route-Aggregation 2

[H3C-Route-Aggregation2]quit

[H3C]interface Ten-GigabitEthernet 2/0/1

[H3C-Ten-GigabitEthernet2/0/1]port link-aggregation group 2

[H3C-Ten-GigabitEthernet2/0/1]quit

- 依次将Ten2/0/2, Ten2/0/3, Ten2/0/4都加入聚合组RAG2
- #

创建聚合子接口RAG1.4011,RAG1.4012,RAG2.4011,RAG2.4012

[H3C]interface Route-Aggregation 1.4011

[H3C-Route-Aggregation1.4011]vlan-type dot1q vid 4011

[H3C-Route-Aggregation1.4011]quit

其他聚合子接口的配置略。

### (3) 创建冗余口并应用NAT和冗余组的配置

#创建冗余口Reth2, IP地址为222.173.111.50/30,成员接口为RAG1.4011和RAG2.4011,其中RAG1.4011的优先级为100,RAG2.4011的优先级为50。开启保存上一跳功能。

[H3C] interface Reth 2

[H3C-Reth2] ip address 222.173.111.50 255.255.255.240

[H3C-Reth2] nat outbound 3500 address-group 1

[H3C-Reth2] nat server global 222.173.111.60 inside 10.1.0.6

[H3C-Reth2] member interface Route-Aggregation1.4011 priority 100

[H3C-Reth2] member interface Route-Aggregation2.4011 priority 50

[H3C-Reth2] ip last-hop hold

# 创建冗余口Reth3, IP地址为222.173.112.100/28, 成员接口为RAG1.4012和RAG2.4012, 其中RAG1.4012的优先级为100, RAG2.4012的优先级为50。开启保存上一跳功能。

[H3C] interface Reth 3

[H3C-Reth3] ip address 222.173.112.100 255.255.255.240

[H3C-Reth3] nat outbound 3500 address-group 2

[H3C-Reth3] member interface Route-Aggregation1.4012 priority 100

[H3C-Reth3] member interface Route-Aggregation2.4012 priority 50

[H3C-Reth3] ip last-hop hold

[H3C-Reth3] quit

# 创建内网入口冗余口Reth1, IP地址为10.1.0.1/16, 成员接口为RAG1.4010和RAG2.4010, 其中RAG1.4010的优先级为100, RAG2.4010的优先级为50。开启保存上一跳功能。

[H3C] interface Reth 1

[H3C-Reth1] ip address 10.1.0.1 255.255.0.0

[H3C-Reth1] member interface Route-Aggregation1.4010 priority 100

[H3C-Reth1] member interface Route-Aggregation2.4010 priority 50

[H3C-Reth1] ip last-hop hold

[H3C-Reth1] quit

#配置track,监测业务端口端口状态。

[H3C] track 1 interface Route-Aggregation1

[H3C] track 2 interface Route-Aggregation2 #配置冗余组1, 创建Node 1, Node 1和FW1绑定, 为主节点。关联的Track项为1。 [H3C] redundancy group 1 [H3C-redundancy-group-1] node 1 [H3C-redundancy-group-1-node1] bind slot 1 [H3C-redundancy-group-1-node1] priority 100 [H3C-redundancy-group-1-node1] track 1 interface Route-Aggregation1 #配置冗余组1, 创建Node 2, Node 2和FW2绑定, 为备节点。关联的Track项为2。 [H3C-redundancy-group-1] node 2 [H3C-redundancy-group-1-node2] bind slot 2 [H3C-redundancy-group-1-node2] priority 50 [H3C-redundancy-group-1-node2] track 2 interface Route-Aggregation2 [H3C-redundancy-group-1-node2] quit #将Reth1、Reth2和Reth3添加到冗余组中。 [H3C-redundancy-group-1] member interface reth 1 [H3C-redundancy-group-1] member interface reth 2 [H3C-redundancy-group-1] member interface reth 3 [H3C-redundancy-group-1] quit (4) 将冗余口加入安全域并配置域间策略 #将内网接口Reth1和MAD检测接口vlan-interface3加入trust域 [H3C]security-zone name Trust [H3C-security-zone-Trust]import interface reth 1

[H3C-security-zone-Trust] import interface Vlan-interface3

堆叠的两台设备需采用相同的型号,使用相同的版本。 SecBlade III FW的堆叠口请使用前面板的光口。 防火墙内联口需要聚合,并配置子接口作为上下行,再做冗余。 目前防火墙插卡不允许跨框流量,需要配置冗余组。